# YN2110 GPRS DTU

# 使用说明书

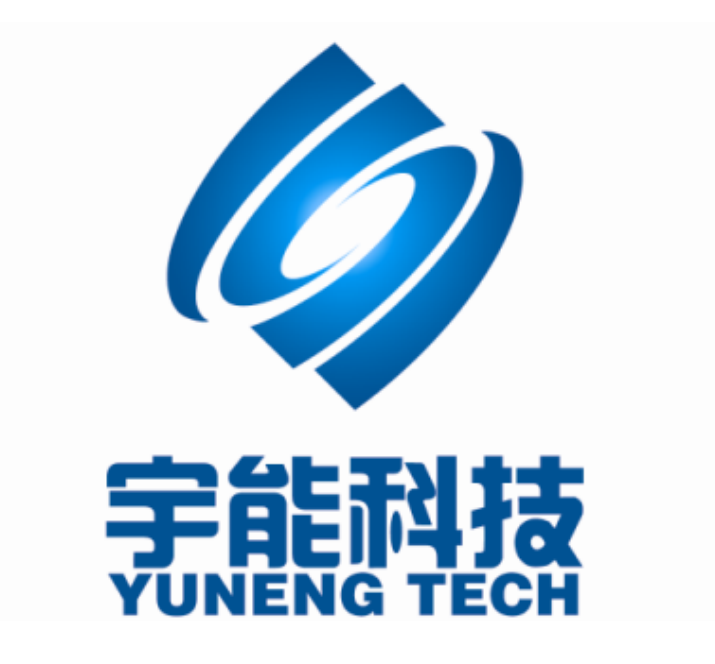

# 重要提示:

本使用说明说包含的所有内容均受版权法的保护,未经厦门宇能科技有限公司的书 面授权,任何组织和个人不得以任何形式或手段对整个说明书或部分内容进行复制和转载。

## 英文缩写对照表

| APN   | 接入点名称 Access Point Name                                            |
|-------|--------------------------------------------------------------------|
| APP   | 应用业务 Application                                                   |
| ATM   | 异步转移模式 Asynchronous Transfer Mode                                  |
| ATM   | 自动柜员机 Auto Table Machine                                           |
| AuC   | 鉴权中心 Authentication Centre                                         |
| BG    | 边际网关 Border Gateway                                                |
| BGP   | 边际网关协议 Border Gateway Protocol                                     |
| BSC   | 基站控制器 Base Station Controller                                      |
| BSCC  | 基站控制连接 Base Station Control Connection                             |
| BSS   | 基站系统 Base Station System                                           |
| BSSGP | 基站系统 GPRS 协议 BSS GPRS Protocol                                     |
| BTS   | 基站收发系统 Base Transceiver System                                     |
| CDMA  | 码分多址 Code Division Multiple Access                                 |
| CDR   | 呼叫详细记录 Call Detail Record                                          |
| CGF   | 计费网关功能 Charging Gateway Function                                   |
| CSD   | 电路交换数据呼叫 Circuit Switch Data Call                                  |
| DDN   | 数字数据网 Digital Data Network                                         |
| DHCP  | 动态主机配置协议 Dynamic Host Configuration Protocol                       |
| DNS   | 域名系统 Domain Name System                                            |
| DSC   | 数据业务中心 Data Service Center                                         |
| DTU   | 数据终端单元 Data Terminal Unit                                          |
| EGP   | 外部网关协议 External/Exterior Gateway Protocol                          |
| EIGRP | 外部 Internet 组路由协议 External/Exterior Internet Group RoutingProtocol |
| EMC   | 电磁兼容 Electro Magnetic Compatibility                                |

- ESP 静电防护 Electro Static Precautions
- ETSI 欧洲电信标准协会 European Telecommunications Standards Institute
- GGSN GPRS 支持节点网关 Gateway GPRS Support Node
- GMSC 移动交换中心网关 Gateway MSC
- GPRS 通用分组无线业务 General Packet Radio Service
- GSM 全球移动通信系统 Global System for Mobile Communications
- GSN GPRS 支持节点 GPRS Support Node
- GTP GPRS 隧道协议 GPRS Tunneling Protocol
- GTP-id GTP 标识 GTP Identity
- HLR 注册地信息注册器 Home Location Register
- HSCSD 高速电路交换数据 High Speed Circuit Switch Data
- IGMP 互联网组管理协议 Internet Group Management Protocol
- IGRP 互联网网关路由协议 Internet Gateway Routing Protocol
- IN 智能网 Intelligent Network
- IP 互联网协议 Internet Protocol
- IPv4 IP 协议第 4 版 IP version 4
- IPv6 IP 协议第 6 版 IP version 6
- IPSEC IP 安全协议 IP Secure Protocol
- ISDN 综合数字业务网络 Integrated Services Digital Network
- ISP 互联网业务提供商 Internet Service Provider
- L2TP 第二层隧道协议 Layer 2 Tunneling Protoco
- LA 位置区域 Location Area
- LLC 逻辑链路控制 Logical Link Control
- MAP 移动应用部分 Mobile Application Part
- MDNS 移动域名系统 Mobile Domain Name System
- MDTU 移动数据终端单元 Mobile Data Terminal Unit
- MIB 管理信息库 Management Information Base
- MS 移动台 Mobile Station
- MSC 移动交换中心 Mobile Switching Center
- MT 移动终端 Mobile Terminal

- MTBF 平均故障时间 Mean Time Between Failure
- MTTR 平均维护时间 Mean Time To Recovery
- N/A 不可用 Not Applicable
- NAS 网络接入服务器 Network Access Server
- NAT 网络地址转换 Network Address Translation
- NTP 网络时间协议 Network Time Protocol
- O&M 运行和维护 Operations & Maintenance
- PAP 密码授权协议 Password Authentication Protocol
- PCF 分组控制功能 Packet Control Function
- PDP 分组数据协议 Packet Data Protocol
- PDN 分组数据网络 Packet Data Network
- PDSN 分组数据服务器 Packet Data Service Node
- PLMN 公众陆地移动网络 Public Land Mobile Network
- POS 销售终端 Point of Sales
- PTM-G 点对多点群呼 Point-to-Multipoint Group Call
- PTM-M 点对多点多播 Point-to-Multipoint Multicast
- QoS 服务质量 Quality of Service
- RA 路由范围 Routing Area
- RADIUS 远程授权拨入用户服务 Remote Authentication Dial In User Service
- RIP 路由信息协议 Routing Information Protocol
- RSC 注册业务中心 Register Service Center
- RTOS 实时操作系统 Real Time Operating System
- RTP 实时传输协议 Real-time Transport Protocol
- RTU 远方终端单元 Remote Terminal Unit
- RSVP 资源预留协议 Resource reSerVation Protocol
- SCADA 监控与数据采集系统 Supervisory Control and Data Acquisition
- SGSN GPRS 服务支持节点 Serving GPRS Support Node
- SIM 用户标识模块 Subscriber Identify Module
- SMS 短消息业务 Short Message Service
- SMSC 短消息服务中心 Short Message Service Center

- SNMP 简单网络管理协议 Simple Network Management Protocol
- STK SIM 卡工具包 SIM Tool Kits
- TCP 传输控制协议 Transmission Control Protocol
- TDMA 时分多址 Time Division Multiple Access
- TMN 电信管理网络 Telecommunication Managed Network
- UDP 用户自带寻址信息协议 User Datagram Protocol
- UIM 用户标识模块 User Identify Module
- UMTS 通用移动电信系统 Universal Mobile Telecommunication System
- USSD 非结构化补充业务数据 Unstructured Supplementary Service Data
- UTK UIM 卡工具包 UIM Tool Kits
- VLR 访问地注册器 Visitor Location Register
- WAN 广域网 Wide Area Network
- WAP 无线应用协议 Wireless Application Protocol
- WDDN 无线 DDN Wireless Digital Data Network
- XMYN 厦门宇能
- YN 宇能

# 目 录

#### 第一章 设备简介

| 1.1 | 概述   | 07 |
|-----|------|----|
| 1.2 | 产品功能 | 07 |
| 1.3 | 技术参数 | 08 |

#### 第二章 安装设备

| 2.1 | 安装与电缆连接       | 09 |
|-----|---------------|----|
| 2.2 | 安装SIM卡 ······ | 09 |
| 2.3 | 天线安装          | 10 |
| 2.4 | 数据接口定义        | 10 |
| 2.5 | 检测网络情况        | 10 |

#### 第三章 配置终端

| 3 | .1 参数配置           | 11 |
|---|-------------------|----|
| 3 | .2 DTU 配置命令       | 12 |
|   | 3.2.1 DTU 的模块参数设置 | 12 |
|   | 3.2.2 DTU 串口参数设置  | 14 |
|   | 3.2.3 数据中心设置      | 17 |
|   | 3.2.4 通信设置        | 20 |
|   | 3.2.5 服务中心设置      | 21 |
|   | 3.2.6 短信息远程控制中心设置 | 22 |
|   | 3.2.7 其它命令        | 23 |

#### - 第6页 共24页-

#### 第一章 产品简介

#### 1.1 产品概述

YN2110 DTU 支持 900/1800/1900MHZ,为用户提供高速、永远在线、透明数据传输的虚拟专用数据通信网络。主要针对电力系统自动化、工业监控、交通管理、金融、证券等部门的应用,利用 GPRS 网络平台实现数据信息的透明传输,同时考虑到各应用部门组网方面的需要,在网络结构上实现虚拟数据专用网。

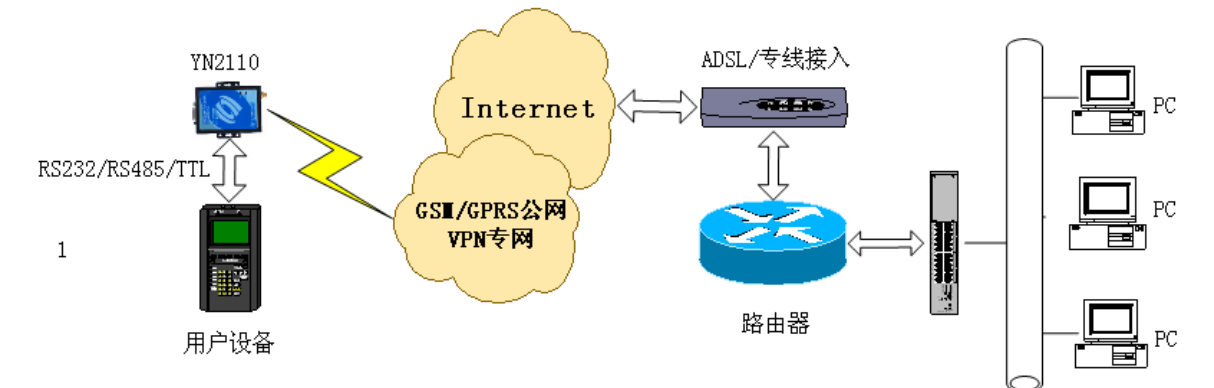

典型的中心对多点的系统组网方案

#### 1.2 产品功能:

- ◆ 透明数据传输与协议转换
- ◆ 支持虚拟数据专用网 APN
- ◆ 支持点对点、点对多点、多点对多点对等数据传输
- ◆ 短消息数据备用通道
- ◆ STK 卡特殊功能配置
- ◆ 提供 RS-232 标准串口
- ◆ 通过串口进行软件升级
- ◆ 支持图形界面远程配置与维护
- ◆ 自诊断与串口告警输出
- ◆ EMC 抗干扰设计,适合电磁恶劣环境应用
- ◆ 适应低温和高温工作环境

- 第 7 页 共 24 页 -

# 1.3 技术参数:

- ◆ 所选模块 SIMCOM SIM300C
- ◆ 外型尺寸 **113.5x69x30mm**
- ◆ 重量250g

#### 工作环境

- ◆ 模块工作温度 -30℃~75℃
  ◆ 器件工作温度 -40℃~85℃
- ◆ 湿度范围 0-95%, 非冷凝
- ◆ 储存温度 -40℃~85℃

#### 电源

| ◆ 电压范围 | AC85~265V  |
|--------|------------|
| ◆ 标准电源 | AC220/10W  |
| ◆ 功耗   | 通信时平均功耗 1W |
|        | 空闲时功耗 0.2W |

#### 接口

| ◆ 天线接口   | 50Ω/SMA 阴头       |
|----------|------------------|
| ◆ 接收灵敏度  | -104dbm          |
| ♦ SIM卡   | 3V/5V            |
| ◆ 用户数据接口 | RS-232           |
| ◆ 波特率    | 300~115200bits/s |

#### 第二章 安装设备

#### 2.1 安装与电缆连接:

YN2110 GPRS DTU内有固定的孔位,方便用户安装,具体的固定尺寸参见安装尺 寸图。

用户的数据电缆接口在 PCB 板的右侧,考虑到连接的可靠性,我们配备了安装附件,固定用户数据电缆,提高连接的可靠性。

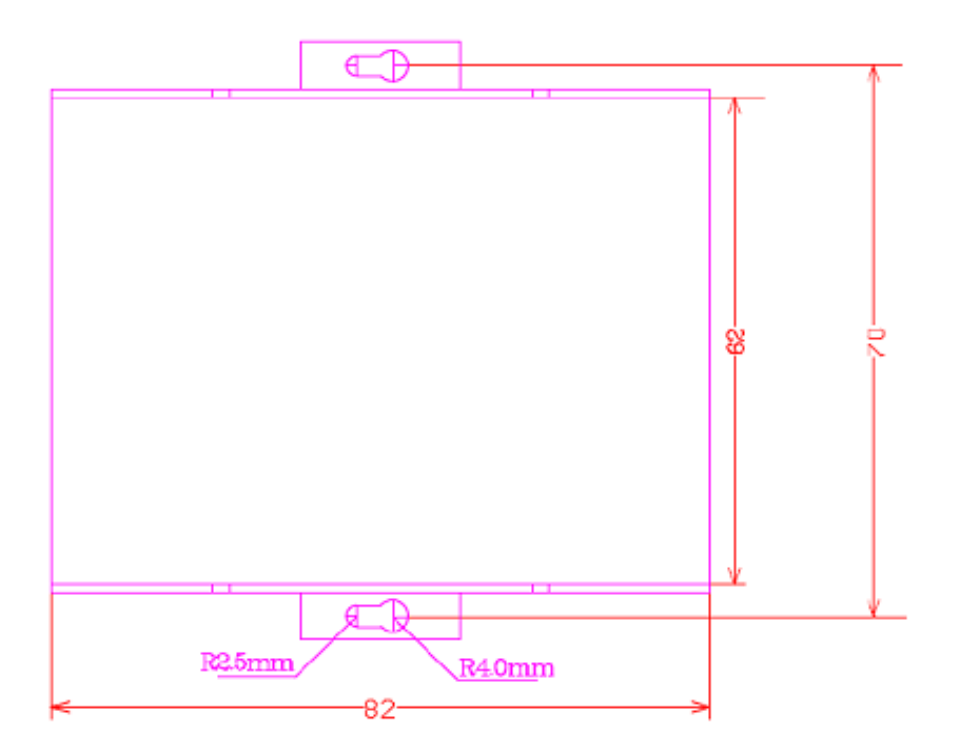

#### 外形尺寸

#### 2.2 安装 SIM 卡

YN2110 DTU 采用高品质的按钮弹出抽屉式 SIM 座,用笔尖类硬件物按压黄 色按钮,将 SIM 卡装入 SIM 卡座,再将 SIM 卡座仓插回 SIM 卡槽,插入时请注 意 SIM 卡座仓插入到位。

提示:

- 若 SIM 卡未工整放置于卡仓内或插入不到位,将导致设备无法找到 SIM 卡,致使系统不能正常工作;
- 请不要带电插拔 SIM 卡。

- 第 9 页 共 24 页 -

#### 2.3 天线安装

YN2110 DTU 天线连接器采用 SMA 阴头座,将天线按顺时针方向旋紧。

#### 2.4 数据接口定义

YN2110 GPRS DTU接口引脚的定义如下所示:

| •  | ] [· | ŀ | ŀ | ŀ | • | ŀ | ŀ | ŀ | • |  |
|----|------|---|---|---|---|---|---|---|---|--|
|    |      |   |   |   |   |   |   |   |   |  |
| ۲  | 1    | ۲ | ۲ | ۲ | ۲ | ۲ | ۲ | ۲ | ۲ |  |
| 10 | 9    | 8 | 7 | 6 | 5 | 4 | 3 | 2 | 1 |  |

| 接口编号 | 接口定义      |
|------|-----------|
| 1    | 电源正极 Vcc  |
| 2    | GND       |
| 3    | GND       |
| 4    | TXD (OUT) |
| 5    | RXD (IN)  |
| 6    | 空脚        |
| 7    | 空脚        |
| 8    | 空脚        |
| 9    | 空脚        |
| 10   | 空脚        |

#### 2.5 检测网络情况

连接好电缆并检查无误,连接天线,放入有效的 SIM 卡,通过电源向 YN2110 GPRS DTU 供电,开机后电源指示灯亮(红色),两秒钟后信号指示灯亮(绿色)快速 闪烁表示在搜索网络,当信号指示灯慢速闪烁时,表示已经找到网络。DTU 处于 连接过程中工作指示灯常亮,连接成功后工作指示灯熄灭,有数据收发时工作指 示灯闪烁。

提示:

- 加电前,务必确认供电电压,以免烧毁 DTU;
- 加电前,务必连接天线,以免射频部分阻抗失配,从而损坏模块。

- 第 10 页 共 24 页 -

#### 第三章 配置终端

#### DTU 配置命令

- 参数配置
- DTU 配置命令
- DTU 应用示例

在设备正式运行之前,YN2110 DTU 必须进行有效的设置。设置通过配套的 配置电缆连接 DTU 的配置维护端口进行配置与维护。

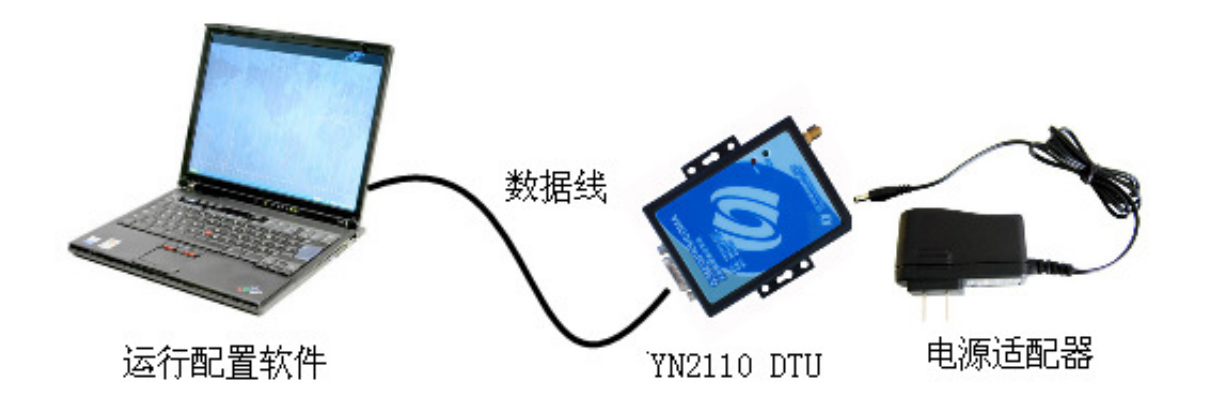

配置连接示意图

#### 3.1 参数配置

参照上图连接 PC 机和 YN2110 DTU, PC 机运行超级终端或串口调试程序 端口参数设置如下(出厂值):

- ◆ 速率: 38400bps
- ◆ 数据位: 8bit
- ◆ 奇偶校验:无
- ◆ 停止位: 1bit
- ◆ 数据流控制:无

启动 PC 的超级终端,设置端口参数,接入终端电源启动 YN2110 DTU,当 出现图(一)所示界面时,在三秒内键入"xmyns"进入配置系统,直至 PC 机的超

#### 厦门宇能科技 • YN2110 GPRS DTU 产品说明书

级终端屏幕上显示如图(二)所示界面;

请输入'xmyns'进入配置模式

#### 图示 (一)

请输入' xmyns' 进入配置模式 \*\*\*\*\* 欢迎进入厦门宇能 YN2110-DTU 配置页面 YN2110\_YUYA0\_V2.0 Copyright(C)--2002 厦门宇能 1---模块参数设置 ---->ID 号:123456789 ---->SIM 卡号:13459219670 --->工作方式:实时在线模式 --->DTU 工作状态报告:打开 ---->DTU 工程调试:关闭 2---用户串口设置 ---->波特率:38400 ---->数据位:8 ---->效验位:无效验 ---->停止位:1 3---数据中心设置 ---->数据中心类型:IP ---->IP 地址:218.107.215.102 ---->域名:xmyn.vicp.net ---->端口:7006 ---->连接类型:TCP 4---通信设置 ---->心跳报告时间间隔:180 --->重连时间间隔:0 ---->最后包空闲时间:300 --->下线时间间隔:0 5---服务中心设置

#### 图示(二)

#### 3.2 DTU 配置命令

当进入配置界面时就可以根据需求进行配置

\* 注: 下列命令在键入回车后显示 OK 表示设置成功, Error 表示设置失败。

#### 3.2.1 DTU 的模块参数设置

#### 1、DTU ID 号码设置

设置 ID 号是为了方便用户在数据中心对 DTU 终端的正确识别,建议在设置时做下记录;在"终端设置列表"菜单状态下键入命令回车确认,配置命令如下所示。 设置 ID 号时必须为 9 位。

> YN>YN+ID=123456789 OK

#### 2、DTU SIM 卡号设置

设置 SIM 卡号的功能与 ID 号码一致,建议将 SIM 卡号设置成 DTU 的电话号码,设置时做下记录;配置命令如下所示

YN>YN+PH0=13459219670 OK

#### 3、DTU 工作方式设置

工作方式参数对照表

| 参数值 | 工作方式   |
|-----|--------|
| 0   | 实时在线模式 |
| 1   | 短信息模式  |

- 第 13 页 共 24 页 -

YN2110 DTU 支持实时在线、短信息两种模式;根据工作方式参数对照表选择相应的参数值;配置命令如下所示:

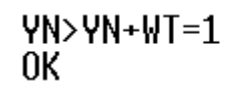

#### 4、DTU 工作状态报告

工作状态报告的功能是实时汇报当前 DTU 的运行情况; DTU 配置参数等于 1 时则为打开报告; 配置参数等于 0 时则为关闭报告; 配置命令如下所示:

YN>YN+RPST=0 OK

#### 3.2.2 DTU 串口参数设置

#### 1、波特率

#### 波特率设置参数对照表

| 参数值 | 波特率    |
|-----|--------|
| 1   | 1200   |
| 2   | 2400   |
| 3   | 4800   |
| 4   | 9600   |
| 5   | 19200  |
| 6   | 38400  |
| 7   | 57600  |
| 8   | 115200 |

- 第 14 页 共 24 页 -

设置波特率执行该命令,根据波特率参数对照表选择相应的参数值;配置命 令如下所示:

> YN>YN+BAUD=6 OK

提示:

● 波特率是指当 DTU 与下位机通讯时, DTU 的串口波特率必须设置与下位机的 波特率一致, 否则将无法通讯, 具体根据下位机而定, 出厂默认值为 38400bps

#### 2、数据位

#### 数据位参数对照表

| 参数值 | 数据位   |
|-----|-------|
| 8   | 8位数据位 |
| 9   | 9位数据位 |

设置数据位执行该命令,根据波特率参数对照表选择相应的参数值;配置命 令如下所示:

> YN>YN+DABT=8 OK

提示:

 ●数据位是指当 DTU 与下位机通讯时, DTU 的串口数据位必须设置与下位 机的数据位一致,否则将无法通讯,具体根据下位机而定,出厂默认值 为8位。 3、验位

| 仪业业参数211点农 |
|------------|
|------------|

| 参数值 | 校验位  |
|-----|------|
| 0   | 无校验位 |
| 1   | 偶校验位 |
| 2   | 奇校验位 |

设置数据位执行该命令,根据波特率参数对照表选择相应的参数值;配置命 令如下所示:

YN>YN+CHCK=0 0K

提示:

 ● 校验位是指当 DTU 与下位机通讯时, DTU 的串口校验位必须设置与下位 机的校验位一致, 否则将无法通讯,具体根据下位机而定,出厂默认值 为无。

#### 4、停止位

停止位参数对照表

| 参数值 | 停止位   |
|-----|-------|
| 1   | 1个停止位 |
| 2   | 2个停止位 |

设置数据位执行该命令,根据波特率参数对照表选择相应的参数值;配置命

- 第 16 页 共 24 页 -

令如下所示:

YN>YN+STOP=1 0K

提示:

● 停止位是指当 DTU 与下位机通讯时, DTU 的串口停止位必须设置与下位 机的停止位一致, 否则将无法通讯,具体根据下位机而定,出厂默认值 为无。

#### 3.2.3 数据中心设置

1、数据中心的类型

#### 数据中心参数对照表

| 参数值 | 数据位  |
|-----|------|
| 1   | IP地址 |
| 2   | 域名解析 |

YN2110 DTU 支持 IP 地址或域名解析连接;通过该命令来选择所需的连接类型,相应的参数值参照对照表;配置命令如下所示:

YN>YN+SRTP=1 Ok

#### 2、IP 地址配置

设置 IP 地址执行该命令, 配置命令如下所示:

- 第 17 页 共 24 页 -

YN>YN+IP=218.104.134.226 OK

提示:

● DSC IP 地址是指 DSC 数据服务中心接入 Internet 获得公网的 IP 地址, 此 IP 地址必须为合法的公网 IP 地址,如果使用内网的计算机来架设 DSC 数据服务中心,必须在相应的代理网关上做端口映射设置,来开放 DSC 数据服务中心所需要的通讯端口号

#### 3、主域名的服务器 IP 设置

为了更好的建立与数据中心的连接,YN2110 GPRS DTU 作了域名服务器 IP 设置,配置命令如下所示:

YN>YN+DNSIP=211.136.18.171 OK

#### 4、主域名设置

设置域名执行该命令,配置命令如下所示:

YN>YN+DNS=xmyn.vicp.net OK

提示:

• 如果您的中心服务器有固定 IP 地址,建议您配置 IP 地址,如果您的中心服务器没有固定的 IP 地址但有注册的域名,请配置中心服务器注册的域名,同时在 DTU 上配置您所在地或 ISP 的 DNS IP 地址。详细信息请咨询厦门宇能公司技术支持部门。

- 第 18 页 共 24 页 -

#### 5、备用域名的服务器 IP 设置

为了更好的建立与数据中心的连接,YN2110DTU 作了域名的服务器备用 IP 设置以备不时之需,配置命令如下所示:

#### YN>YN+DNSIP1=211.136.18.172 OK

#### 6、备用域名设置

设置备用域名执行该命令,配置命令如下所示:

YN>YN+DNS1=xmyn1.vicp.net OK

#### 7、通讯端口设置

设置端口执行该命令,配置命令如下所示:

YN>YN+PORT=7006 OK

提示:

● 数据业务中心(DSC)服务器的通讯端口号,具体的端口号分配参照您的系统设计。

#### 8、连接类型

连接类型参数对照表

| 参数值 | 数据位  |
|-----|------|
| 1   | IP地址 |
| 2   | 域名解析 |

YN2110 DTU 支持 TCP 协议或 UDP 协议;通过该命令来选择所需的类型, 相应的参数值参照对照表;配置命令如下所示

> YN>YN+CNTP=1 ok

提示:

● 网络连接方式用户可根据应用需求进行选择,默认网络连接方式为 TCP

#### 3.2.4 通信设置

#### 1、配置心跳报告时间间隔

为了维护 DTU 与基站的链路连接,保证 DTU 永远在线的功能。由于网络运营商为了防止一些终端挂在网上,而不传输数据,占用无线网络资源,当发现终端一定时间内没有传输数据时,就会把终端断开;因此 DTU 在此设定值的时间间隔定时发送心跳注册包,使 DTU 永远在线;说明:DTU 与 DSC 之间,如果在心跳时间间隔内有双向的数据通信或者基站有数据发送到 DTU,则 DTU 不发送心跳包;单位为秒(S) 配置命令如下所示:

YN>YN+OHRT=1800K

- 第 20 页 共 24 页 -

#### 2、配置重连时间间隔

终端在登陆 GPRS 网络后,终端与基站进行注册,在注册失败后 DTU 在连接数据中心失败后,需经过多长时间等待再次进行连接,通过该命令来进行设置, 单位为秒,配置命令如下所示:

> YN>YN+RCTT=1 OK

提示:

● 此参数设置为 0 时,则立即进行拨号登陆 GPRS 注册网络

#### 3、配置下线时间间隔

DTU 在没有接收到用户数据时(不包括心跳注册包),超过该命令所设定的时间时 DTU 将自动下线(设置为0时为从不下线),单位为秒(S);配置命令如下所示:

YN>YN+LPIT=1 OK

#### 3.2.5 服务中心设置

1、配置接入点名称

接入点名称(APN)是移动为用户提供了不同的接入网络的类型, CMNET 是移动提供的公用的接入点名称, 如果您没有申请私有的 APN 之前请勿修改出厂缺省值 CMNET; 配置命令如下所示:

YN>YN+APN=CMNET OK

#### 2、服务代码

目前中国移动统一的接入号码 SERVICE CODE 均为"\*99\*\*\*1#",用户在用 GPRS 终端进行数据通讯时,无须向当地 GPRS 服务商申请;中国移动的 SERVICECODE 是公用的接入号码,无须支付费用,实际运行时只需支付终端 DTU 实际流量的费用;配置命令如下所示:

> YN>YN+SRCD=\*99\*\*\*1# OK

#### 3、用户名

配置命令如下所示:

YN>YN+UN=XMYN Ok

#### 4、密码

配置命令如下所示:

YN>YN+UP=123456 OK

### 3.2.6 短信息远程控制中心设置

- 第 22 页 共 24 页 -

#### 1、短信唤醒号码

当 YN2110 DTU 工作于短信息模式时,用预设的手机号码编辑"GPRSMODE" 发送到 YN2110 DTU 后,将自动进入实时在线模式模式。

#### YN>YN+SMST=13459219670 OK

#### 2、振铃唤醒号码

当 YN2110 DTU 工作于短信息模式时,预设来电唤醒号码时,来电三次振铃后终端自动拨号登陆 GPRS 网络,进入实时在线模式;配置命令如下所示:

#### YN>YN+TEL=13459219670 OK

提示:

● 来电振铃唤醒号码与预设唤醒号码要一致, YN2110 DTU 终端上的号码 要开通来电显示

#### 3.2.7 其它命令

1、DTU 的复位重启设置

当 DTU 需要重启时使用该命令, DTU 自动重新启动; 配置命令如下所示:

**YN>YN+RST** 系统正在重启,请稍等...

#### 2、查看 DTU 配置内容

执行该命令时,屏幕将列出当前所配置的内容;配置命令如下所示:

- 第 23 页 共 24 页 -

#### YN>YN+LIST

# 1---模块参数设置

# 3、恢复出厂设置

当要恢复出厂设置时,执行该命令;配置命令如下所示:

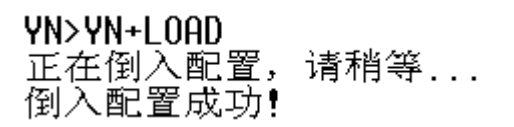